# 【「Microsoft SQL Server Express Edition(TKC システム専用:MSSQL2014TKC)」の登録手順】

「Microsoft SQL Server Express Edition(TKC システム専用: MSSQL2008TKC)」を登録済みのパソ コンに、新たに「Microsoft SQL Server Express Edition(TKC システム専用: MSSQL2014TKC)」を 登録する場合の手順です。(新規登録の手順は、DVD のセットアップマニュアルをご確認ください。)

1. 事前準備

「Microsoft SQL Server Express Edition(TKC システム専用: MSSQL2014TKC)」を登録後に、 「プロダクトキーの再入力」と「通信環境の再設定」が必要となります。 登録前に、現在の設定を控えておいていただけるようお願いいたします。

(1) プロダクトキーの確認方法

以下の方法で、「令和 年度(平成 年度) / 連結納税システム・プロダクトキー管理ツール」を選択 します。

パソコンに登録しているすべての年度についてご確認をお願いします。

1)Windows10

「スタート」メニューをクリックし、「すべてのアプリ」-「TKCシステム」-「連結納税システム (eConsoliTax)」を選択します。

2)Windows8.1

a.「スタート画面」で「デスクトップ」タイルを選択し、「デスクトップ画面」を選択します。

b.「TKCシステム」-「連結納税システム(eConsoliTax)」を選択します。

3)Windows7

「スタート」メニューをクリックし、「すべてのプログラム」-「連結納税システム(eConsoliTax)」を選択します。

修正ボタンをクリックし、プロダクトキーを控えておいてください。

| 题 連結納税 : | システム・プロダクト  | キー管理ツール                 | 23  |
|----------|-------------|-------------------------|-----|
| ファイル(F)  | 表示(^) ツール(1 | ) プロダクトキー管理(D)          |     |
| 新規登録     | 修正          | 育/ID余                   | 終了  |
| ŕ        | 和元年度連       | 結納税システム (eConsoliTa     | x)  |
|          | プロダクトキーの修   | inanatan na na          |     |
| [        | ブロダクトキー:    | - xxxxx - xxxxx - xxxxx |     |
|          | 連結納税5%-7%名: | 千代田製造グループ               |     |
|          |             |                         |     |
|          |             |                         |     |
|          |             |                         | 11. |

作成者:TKCシステム開発研究所 作成日:令和元年6月20日

### 【「Microsoft SQL Server Express Edition(TKC システム専用:MSSQL2014TKC)」の登録手順】

(2) 通信環境の確認方法

「令和 年度(平成 年度)/連結納税システム」を起動し、ログイン画面の「接続の設定」ボタンをクリックします。

PC にご登録いただいている最新年度版でご確認をお願いします。

| 令和兀牛度連結納 | 尻システム(eConsoli lax) [. | 2019年07月版] | × |
|----------|------------------------|------------|---|
| ユーザID    |                        |            |   |
| パスワード    |                        |            |   |
|          |                        |            |   |

「通信環境の設定」画面のプロキシサーバーの設定を控えておいてください。

| 🔛 通信環境の設定                                               | _ | ×    |
|---------------------------------------------------------|---|------|
| プロキシサーバー   その他                                          |   |      |
| □ インターネットオブションの設定に従う(C)                                 |   |      |
| 自動構成                                                    |   |      |
| ▶ 自動構成スクリプトを使用する( <u>S</u> )                            |   |      |
| アドレス( <u>B</u> ): http://XXXX/proxy.pac                 |   |      |
|                                                         |   |      |
| ープロキシ サーバー                                              |   |      |
| ✓ LANICプロキシ サーバーを使用する(X)                                |   |      |
| アドレス( <u>E</u> ):   xx.xx.xx.xx                         |   |      |
| $\pi - F(T)$ : VXXX                                     |   |      |
|                                                         |   |      |
| □ ローカル アトレスにはプロキシ サーバーを使用しない(B)<br>□ プロナシ サーバーの認証を行う(4) |   |      |
|                                                         |   |      |
|                                                         |   | <br> |
| OK total                                                |   |      |
|                                                         |   |      |

- 2. 「Microsoft SQL Server Express Edition(TKC システム専用: MSSQL2014TKC)」の登録
- (1) プログラムDVDをセットし、「ツール」-「SQL Server Express Edition(TKC システム専用: MSSQL2014TKC)の 登録」を選択してください。

令和元年度[2019 年 07 月版]以降または過年度[2019 年 07 月版]のどちらか一方の DVD から、

「Microsoft SQL Server Express Edition(TKC システム専用: MSSQL2014TKC)」を登録してください。

### 【「Microsoft SQL Server Express Edition(TKC システム専用:MSSQL2014TKC)」の登録手順】

#### 令和元年度[2019年07月版]以降の場合

| ■ 令和元年<br>7ァイル(F) ッ | 度連結納税システム(eConsoliTax) [2019年07月版]の登録<br>/ール(T)                  |                           |              | <u></u> ); |         |
|---------------------|------------------------------------------------------------------|---------------------------|--------------|------------|---------|
| j                   | 地方税率マスターの再登録(R)                                                  | 1                         | Tax)         |            |         |
| ৾৶য়                | eConsoliTaxデータベースの削除(年度指定)(D)<br>eConsoliTaxデータベースの削除(すべて)(U)    | ÷<br>بر                   | をクリックしてく     | ださい。       |         |
|                     | SQL Server Express Edition(TKCシステム専用:MSSQL2                      | 014TKC)の登録(S)             |              |            |         |
| [登録済]               | SQL Server Express Edition<br>(TKGジステム専用:MSSQL2008TKC) SQL Serve | r Express Edition (TKCシス・ | テム専用:MSSQL2( | 008TKC)を新規 | 登録します。  |
|                     |                                                                  | システムの登録                   | 禄・更新         | プロダクドョ     | - 一等の登録 |
|                     | 当DVDIに格納されているプログラム                                               | 当PCIこ登録済みの版製              | 牧 登録・更新      | 登録状況       | 20.43   |
| 1                   |                                                                  |                           |              |            | 豆虾      |

### 過年度[2019年07月版]の場合

|               | 5年度連結納税システム(eConsoliTax) D V D - R O M          |                       |              | <u>(111)</u> |         |
|---------------|-------------------------------------------------|-----------------------|--------------|--------------|---------|
| ファイリ          | レ(F) ツール(T) ヘル7 (H)                             |                       |              |              |         |
|               | 地方税率マスターの再登録(R)                                 | Ta                    | x) D V D -   | ROM          |         |
|               | eConsoliTaxデータベースの削除(年度指定)(D)                   | > <mark>&gt;</mark> 7 | モクリックしてく     | ださい。         |         |
| in the second | SQL Server Express Edition(TKCシステム専用:MSSQL2014T | KC)の登録(S)             |              |              |         |
| [3]           | 録済」 (TKCシステム専用:MSSQL2008TKC) SQL Server Exp     | ress Edition (IKUンステ  | ム専用:MSSQL200 | )8TKC)を新規3   | 登録します。  |
| 15            | 当DVDに移納されていろブログラム                               | システムの登録               | :・更新         | プロダクトキ       | - 一等の登録 |
|               |                                                 | 当PCIに登録済みの版数          | 登録・更新        | 登録状況         | 登録      |
| 1             | 平成30年度連結納税システム(eConsoliTax) [2019年07月版]         | [2019年05月版](旧版)       | 登録・更新        | [登録済]        | 登録      |
| 2             | 平成29年度連結納税システム(eConsoliTax) [2019年07月版]         | [2018年02月版](旧版)       | 登録・更新        | [登録済]        | 登録      |
| 3             | 平成28年度連結納税システム(eConsoliTax) [2019年07月版]         | [2017年04月版](旧版)       | 登録・更新        | [登録済]        | 登録      |

(2) 下記メッセージが表示されます。「OK」ボタンをクリックしてください。

| 確認 |                                                                     |
|----|---------------------------------------------------------------------|
| ?  | SQL Server Express Edition(TKCシステム専用:MSSQL2014TKC)を登録します。<br>OKですか? |
| -  | (OK キャンセル                                                           |

(3) インストール完了後に、下記メッセージが表示されます。「OK」ボタンをクリックしてください。

| 確認 |                                                                                                    |
|----|----------------------------------------------------------------------------------------------------|
| 1  | SQL Server Express Edition (TKCシステム専用:MSSQL2014TKC)の登録が終了しました。<br>続けて「システムの登録・更新」と「ブロダクトキー等の登録」を行ってください。 |
| -  | (                                                                                                    |

作成者:TKCシステム開発研究所 作成日:令和元年6月20日

# 【「Microsoft SQL Server Express Edition(TKC システム専用:MSSQL2014TKC)」の登録手順】

- 3. システムの登録・更新
- (1)「システムの登録・更新」ボタンをクリックしてください。 パソコンに登録しているすべての年度のシステムを[2019年07月版]に更新してください。

# 令和元年度[2019年07月版]以降の場合

| ★ 令和元年度連結納税システム(eConsoliTax) [2019年07月版]の登録 フライル(F) N ルール マブ (U)              | _                      |            | × |  |  |  |  |
|-------------------------------------------------------------------------------|------------------------|------------|---|--|--|--|--|
| ワァイル(F) ツール(T) ヘルァ(F)<br>令和元年度連結納税システム(eConsoliTax)                           |                        |            |   |  |  |  |  |
| システム登録のセットアップ手順書 セットアップ手順書を閲覧するには、左のボタンをクリックしてください。                           |                        |            |   |  |  |  |  |
| [登録済] SQL Server Express Edition<br>(TKCシステム専用:MSSQL2014TKC)を新規登録します。         |                        |            |   |  |  |  |  |
|                                                                               |                        |            |   |  |  |  |  |
| 当DVDIに格納されているプログラム     システムの登録・更新     ブロ:       当PCIご登録済みの版数     登録・更新     登録 | <sup>家</sup> クトキ<br>状況 | 等の登録<br>登録 | 禄 |  |  |  |  |
| 令和元年度連結納税システム(eConsoliTax) [2019年07月版] [2019年05月版](旧版) 登録・更新 [未3              | 8禄]                    | 登録         |   |  |  |  |  |

### 過年度[2019年07月版]の場合

| <b>展 </b> 過 | □ 過年度連結納税システム(eConsoliTax) D V D − R O M                              |                          |              |                |              |   |  |  |
|-------------|-----------------------------------------------------------------------|--------------------------|--------------|----------------|--------------|---|--|--|
| ファイル        | 'ァイル(F) ツール(T) ヘルプ(H)                                                 |                          |              |                |              |   |  |  |
|             | 2019年07月版 過年度連結納税シス                                                   | テム(eConsoliTax)          | ) d v d - I  | ROM            |              |   |  |  |
|             | システム登録のセットアップ手順書 セットアップ手順書を閲覧するには、左のボタンをクリックしてください。                   |                          |              |                |              |   |  |  |
| [登]         | SQL Server Express Edition<br>(TKCシステム専用:MSSQL2014TKC) SQL Server Exp | ress Edition (TKCシステム    | 、専用:MSSQL201 | 4TKC)を新規登      | ≧録します。       |   |  |  |
| 行           | 当DVDIに格納されているプログラム                                                    | システムの登録・<br>当PCIに登録済みの版数 | 更新<br>登録・更新  | プロダクト≓<br>登録状況 | キー等の登録<br>登録 | ₹ |  |  |
| 1           | 平成30年度連結納税システム(eConsoliTax) [2019年07月版]                               | [2019年05月版](旧版)          | 登録・更新        | [未登録]          | 登録           |   |  |  |
| 2           | 平成29年度連結納税システム(eConsoliTax) [2019年07月版]                               | [2018年02月版](旧版)          | 登録・更新        | [未登録]          | 登録           |   |  |  |
| 3           | 平成28年度連結納税システム(eConsoliTax) [2019年07月版]                               | [2017年04月版](旧版)          | 登録・更新        | [未登録]          | 登録           |   |  |  |

作成者:TKCシステム開発研究所 作成日:令和元年6月20日

### 【「Microsoft SQL Server Express Edition(TKC システム専用:MSSQL2014TKC)」の登録手順】

- 4. プロダクトキー等の登録
- (1)「プロダクトキー等の登録」ボタンをクリックしてください。 パソコンに登録しているすべての年度の「プロダクトキー等の登録」をしてください。 プロダクトキーの再入力が必要となります。

プロキシサーバをご利用の場合には、プロダクトキーの登録後に表示される「通信環境の設定」画面で プロキシサーバの設定を改めて行ってください。

<u>プロキシサーバの設定は年度共通のため、一度設定を行っていただければ、他の年度については確認のみとなります。</u>

令和元年度[2019年07月版]以降の場合

👪 令和元年度連結納税システム(eConsoliTax) [2019年07月版]の登録

SQL Server Express Edition (TKCシステム専用:MSSQL2014TKC) ファイル(F) ツール(T) ヘルブ(H)

令和元年度連結納税システム(eConsoliTax)

システム登録のセットアップ手順書

セットアップ手順書を閲覧するには、左のボタンをクリックしてください。

[登録済]

SQL Server Express Edition (TKCシステム専用:MSSQL2014TKC)を新規登録します。

| 当時のこれ独立わているプログラム                       | システムの登録・更新 プロダクトキー等の |       |       | キー等の登録 |
|----------------------------------------|----------------------|-------|-------|--------|
|                                        | 当PCIに登録済みの版数         | 登録・更新 | 登録状況  | 登録     |
| 令和元年度連結納税システム(eConsoliTax) [2019年07月版] | [2019年07月版]          | 登録・更新 | [未登録] | 登録     |

### 過年度[2019年07月版]の場合

– 🗆 🗙

\_\_\_\_\_ ファイル(F) ツール(T) ヘルブ(H)

2019年07月版 過年度連結納税システム(eConsoliTax)DVD-ROM

システム登録のセットアップ手順書 セットアップ手順書を閲覧するには、左のボタンをクリックしてください。

| [登録 | SQL Server Express Edition<br>(TKCシステム専用:MSSQL2014TKC) | SQL Server Express Edition (TKCシステム専用:MSSQL2014TKC)を新規登録します。 |             |                |    |  |  |
|-----|--------------------------------------------------------|--------------------------------------------------------------|-------------|----------------|----|--|--|
| 行   | 当DVDに格納されているブログラム                                      | ム<br>システムの登録・<br>当PCIC登録済みの版数                                | 更新<br>登録・更新 | プロダクトキ<br>登録状況 |    |  |  |
| 1   | 平成30年度連結納税システム(eConsoliTax) [2                         | 2019年07月版] [2019年07月版]                                       | 登録・更新       | [未登録]          | 登録 |  |  |
| 2   | 平成29年度連結納税システム(eConsoliTax) [2                         | 2019年07月版] [2019年07月版]                                       | 登録・更新       | [未登録]          | 登録 |  |  |
| 3   | 平成28年度連結納税システム(eConsoliTax) [2                         | 2019年07月版] [2019年07月版]                                       | 登録・更新       | [未登録]          | 登録 |  |  |

以上